## MAC アドレスの調べ方

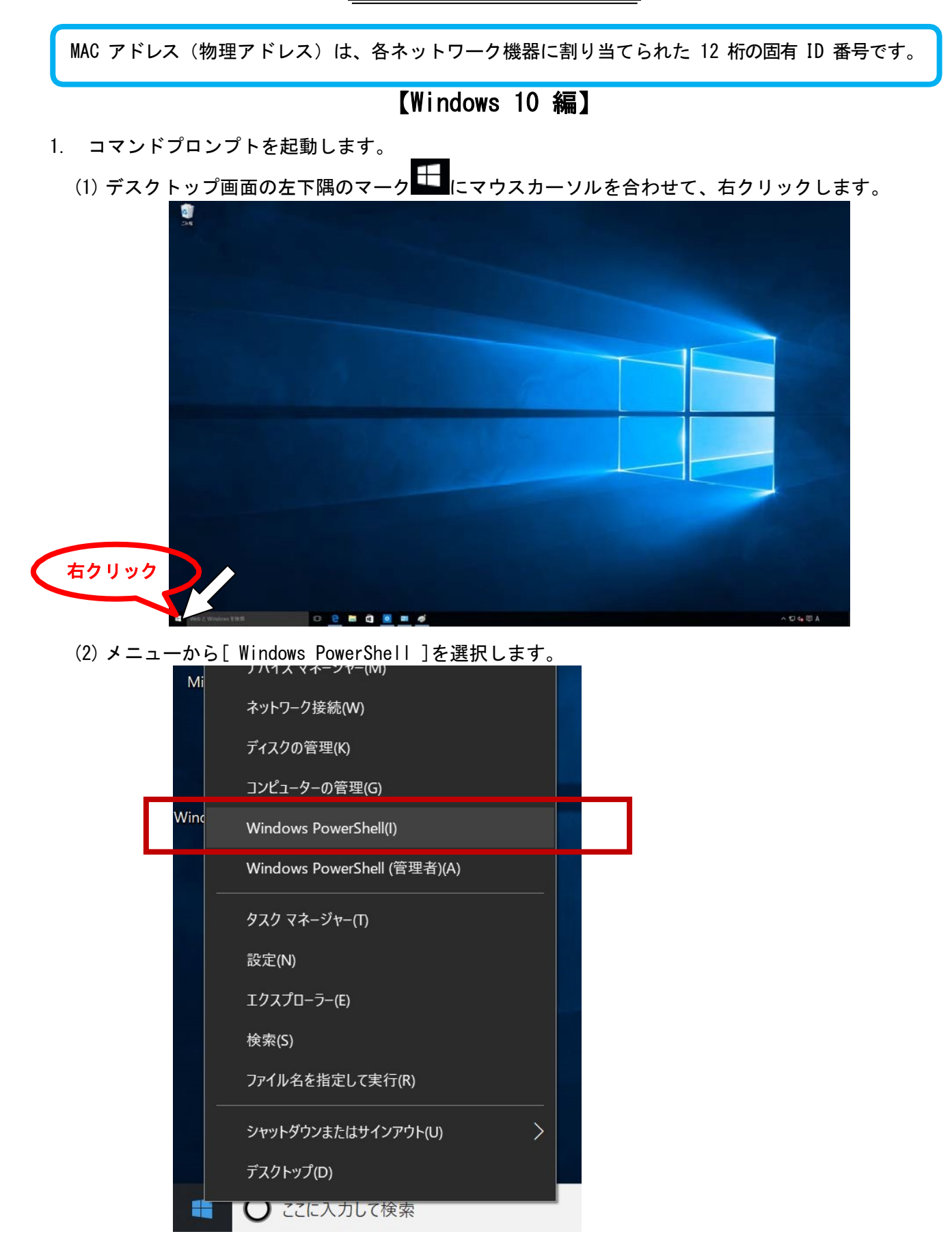

※パソコンによっては、[コマンドプロンプト]と表示される場合があります。

(3) コマンドプロンプト画面が表示されます。

2. コマンドプロンプト画面で ipconfig /all と入力し、Enter キーを押します

|                                                                                                | _ | $\times$ |
|------------------------------------------------------------------------------------------------|---|----------|
| Microsoft Windows [Version 10.0.10240]<br>(c) 2015 Microsoft Corporation. All rights reserved. |   | ^        |
| C:¥>ipconfig /all                                                                              |   | r        |

- ※ ipconfig のコマンドを実行すると、複数行の結果が表示されます。このうち、申請の際に必要となる「MAC アドレス(物理アドレス)」は多くの場合、画面を上方にスクロールした行に表れます。
- 3. 該当する MAC アドレス(物理アドレス)を探します。

## 有線 LAN 接続の場合:

下図の <u>イーサネット アダプタ ローカルエリア接続</u>(または イーサネット アダプタ ローカルエ リア接続 1)の [物理アドレス XX-XX-XX-XX-XX]にあたる部分が MAC アドレスです。

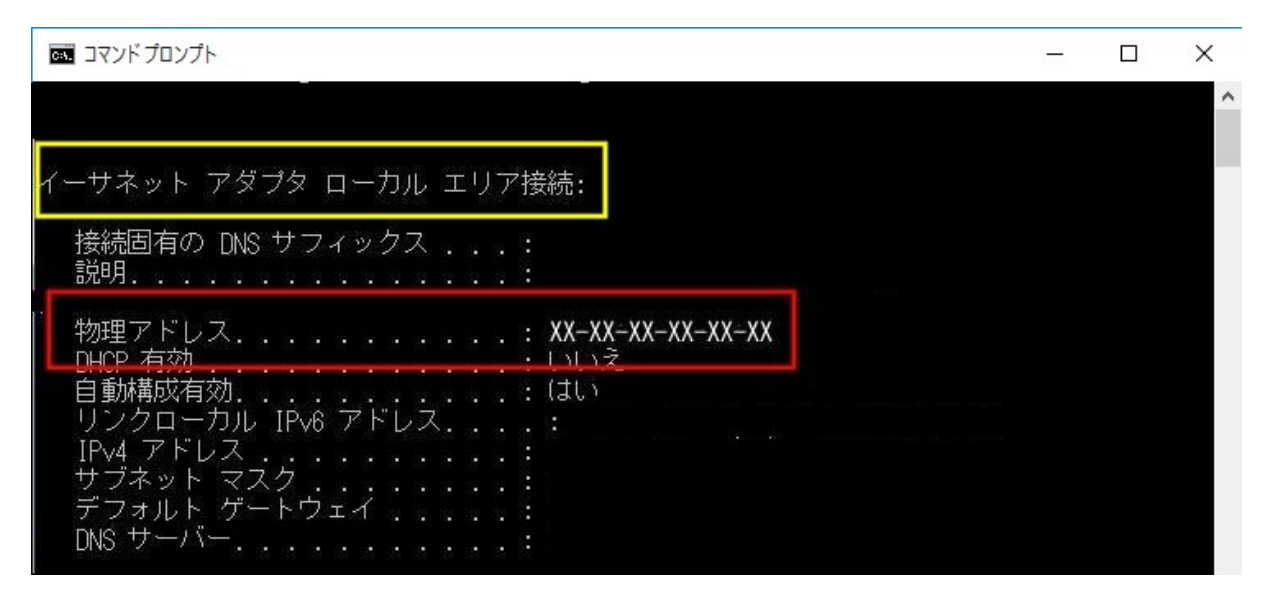

<u>無線 LAN 接続の場合:</u>

下図の <u>Wireless LAN Adapter ワイヤレスネットワーク接続</u>の [物理アドレス XX-XX-XX-XX-XX]にあたる部分がMACアドレスです。

| אלעסל אעקב 📷                                                                                         | (55) | × |
|----------------------------------------------------------------------------------------------------|------|---|
| ₩indows IP 構成                                                                                        |      | ^ |
| ホスト名                                                                                                 |      | l |
| Wireless LAN adapter ワイヤレス ネットワーク接続:                                                                 |      |   |
| 接続固有の DNS サフィックス : u-toyama.ac.jp<br>説明 Intel(R) WIFi Link 5300 AGN<br>物理アドレス XX-XX-XX-XX<br>DUCP 有効 |      |   |
| リンクローカル IPv6 アドレス<br>IPv4 アドレス                                                                       |      |   |
| More                                                                                                 |      | ~ |

## 【Windows 10 編 既にインターネットに接続している場合】

(1) デスクトップ画面の左下隅のマーク にマウスカーソルを合わせて、左クリックしてから[設定]を選択します。

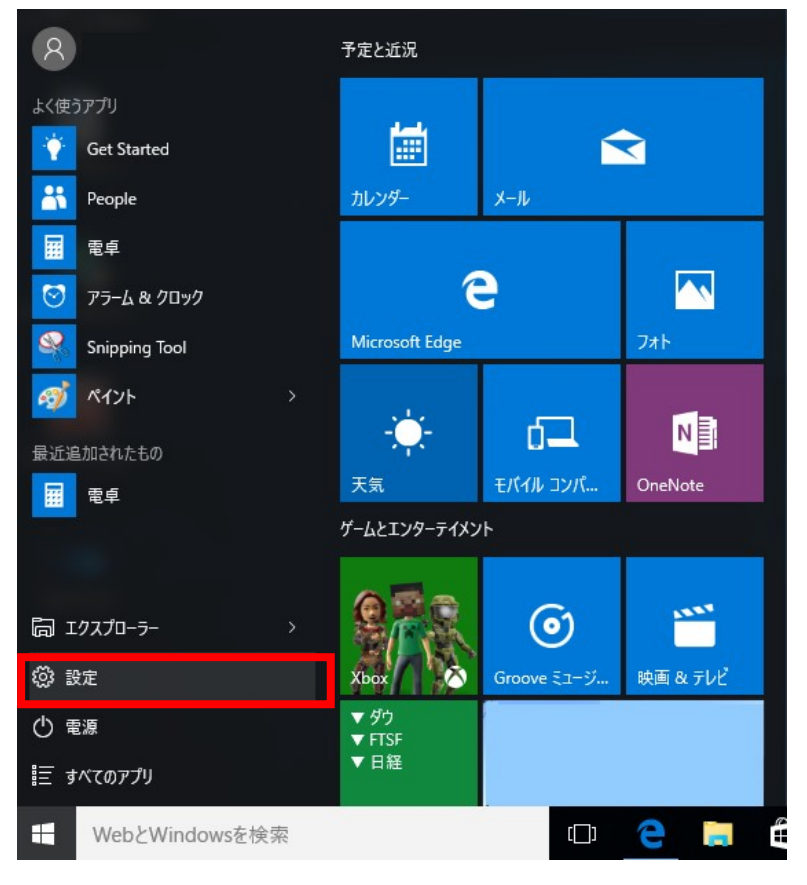

(2) 設定画面が表示されますので、[ ネットワークとインターネット ]を選択します。

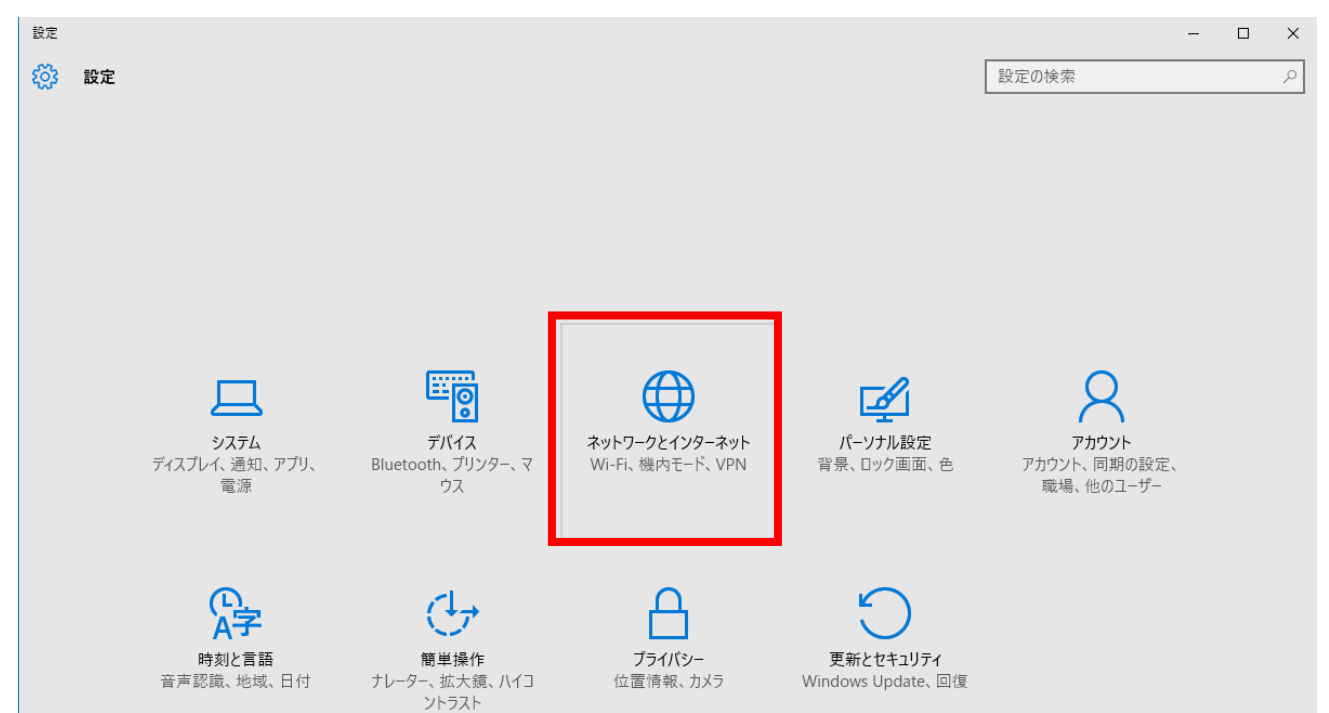

(3) ネットワークとインターネット画面が表示されますので、[イーサネット]を選択します。 ← 酸定

| ネットワークとインターネット |                  |
|----------------|------------------|
| データ使用状況        | イーサネット           |
| VPN            |                  |
| ダイヤルアップ        | 「                |
| イーサネット         | ᄪᅝᆂᇌᅭ            |
| プロキシ           |                  |
|                | アダプターのオプションを変更する |
|                | 共有の詳細オプションを変更する  |
|                | ネットワークと共有センター    |
|                | ホームグループ          |
|                | インターネット オプション    |
|                | Windows ファイアウォール |

(4) イーサネット画面が表示されます。[物理アドレス XX-XX-XX-XX-XX] にあたる部分が MAC アドレスです。

| ← 設定                                                                                                    |
|----------------------------------------------------------------------------------------------------|
|                                                                                                    |
| デバイスとコンテンツの検索                                                                                                |
| このネットワーク上の他の PC やデバイスが、この PC を検出できるようにしま<br>す。この機能は、自宅や職場のプライベート ネットワークでオンにして、公共の<br>ネットワークではオフにすることをお勧めします。 |
| ● オフ                                                                                                    |
| プロパティ                                                                                                    |
| IPv4 アドレス:                                                                                                   |
| IPv4 DNS サーバー:                                                                                               |
|                                                                                                    |
| 製造元:                                                                                                    |
| 説明:                                                                                                    |
| ドライバーのバージョン:                                                                                                 |
| 物理アドレス: XX-XX-XX-XX-XX-XX                                                                                    |
| ⊐ピ–                                                                                                    |